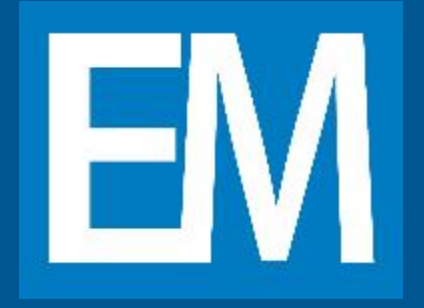

#### Na stronie www.EuroMedis.pl, wejdź na podstronę PODSTAWOWEJ **OPIEKI** ZDROWOTNEJ, wybierz z bocznego menu JAK ZŁOŻYĆ E-DEKLARACJĘ DO POZ. To strona, na której obecnie się znajduj

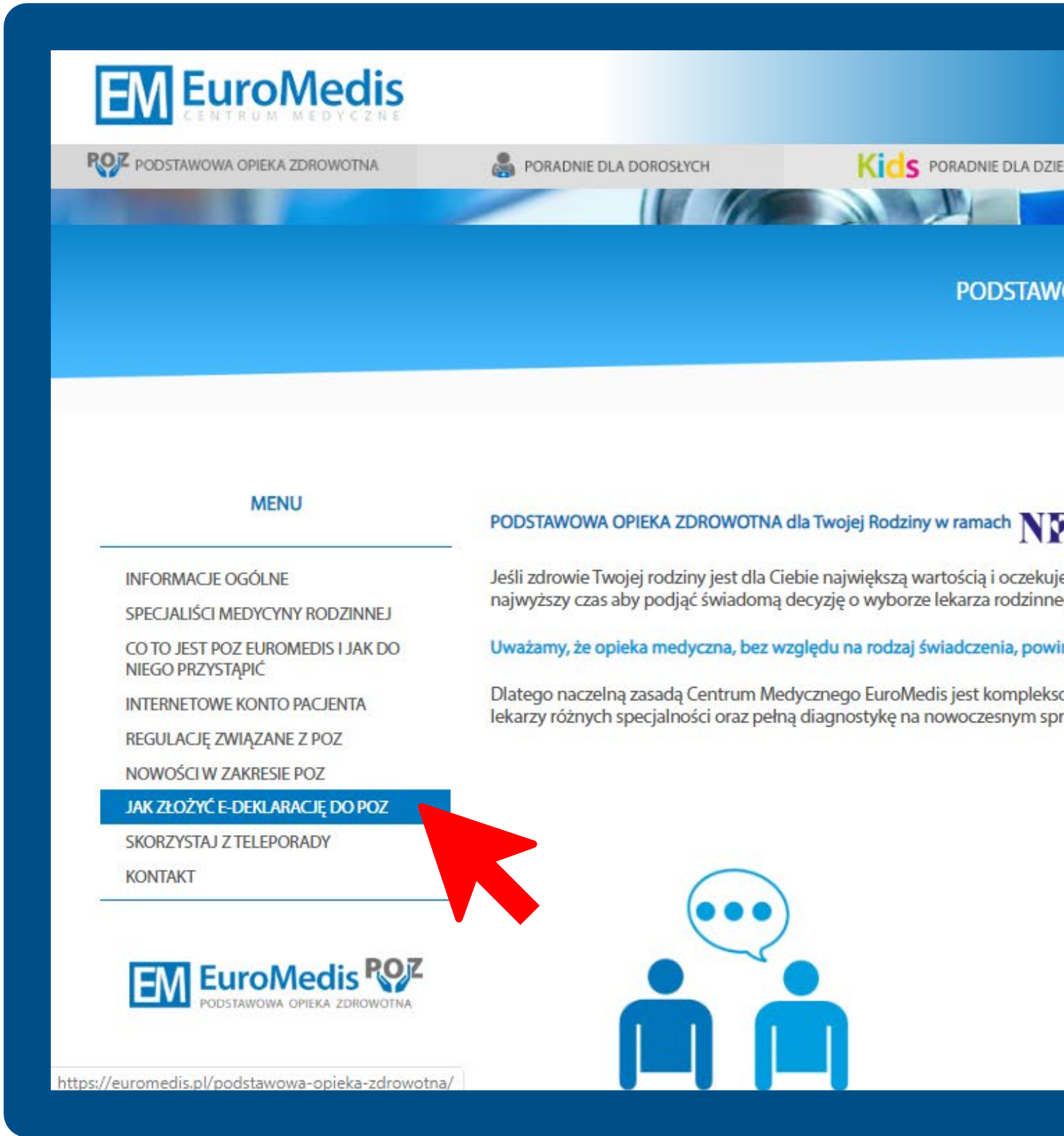

## **START**

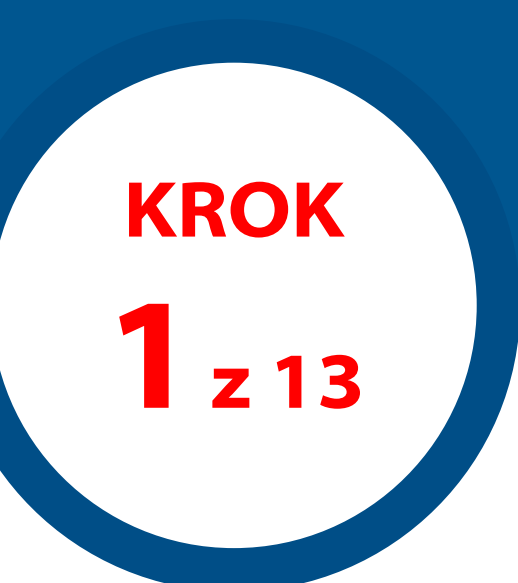

| <b>e</b> | S | Ζ |  |
|----------|---|---|--|

| NAS      | SPECIALIŚCI   |                                |                   | KONTAKT      | +48 91 818 71 4     | 1 REIESTRAC        |                | Wyezukaj      | 0         | lezyk: 💻    |
|----------|---------------|--------------------------------|-------------------|--------------|---------------------|--------------------|----------------|---------------|-----------|-------------|
|          |               | borneenn                       | THE OFFICE        | Konnaki      |                     |                    |                | Wyszukaj      | ~         |             |
|          | 6.            | OŚRODEK TERAPII .              | ZABURZEŃ PAMIĘCI  | È            | O DIAG              | NOSTYKA            |                | SROE          | DEK BADAÑ | KLINICZNYCH |
|          |               |                                |                   |              |                     |                    |                |               |           |             |
|          |               |                                |                   |              |                     |                    |                |               |           |             |
| WA C     | PIEKA ZD      | ROWOTNA                        |                   |              |                     |                    |                |               |           |             |
|          |               |                                |                   |              |                     |                    |                |               |           | f           |
|          |               |                                |                   |              |                     |                    |                |               |           | 10          |
|          |               |                                |                   |              |                     |                    |                |               |           | ш.          |
|          |               |                                |                   |              |                     |                    |                |               |           | Ø           |
|          |               |                                |                   |              |                     |                    |                |               |           |             |
| 4        |               |                                |                   |              |                     |                    |                |               |           |             |
| z, że Ty | i Twoi bliscy | będą odpowied                  | lnio objęci opiek | ą medyczną   | , na którą nie tylk | o zasługują, ale k | ctóra im się n | ależy, to     |           |             |
| ~        | 0.000         |                                |                   |              |                     |                    |                |               |           |             |
| a być p  | prowadzona    | na najwyższym                  | poziomie, spełni  | ającym wszy  | ystkie europejskie  | e standardy.       |                |               |           |             |
| e i rzet | elne podejśc  | ie do każdego p<br>b warunkach | pacjenta. W jedny | ym miejscu : | zapewniamy nie t    | ylko bezpłatne le  | eczenie na N   | FZ, ale dostę | p do      |             |
| CIC, WI  | connorcowyc   | in wardinkach.                 |                   |              |                     |                    |                |               |           |             |
|          |               |                                |                   |              |                     |                    |                |               |           |             |
|          |               |                                |                   |              |                     |                    |                |               |           |             |
|          |               |                                |                   |              |                     |                    |                |               |           |             |
|          |               |                                |                   |              |                     |                    |                |               |           |             |
|          |               |                                |                   |              |                     |                    | <b>.</b>       |               |           |             |
|          |               |                                |                   |              |                     |                    |                |               |           |             |
|          |               | A                              | 8                 |              |                     |                    |                |               |           |             |
|          |               |                                |                   |              |                     |                    |                |               |           |             |
|          |               |                                |                   |              |                     |                    | -              |               |           |             |

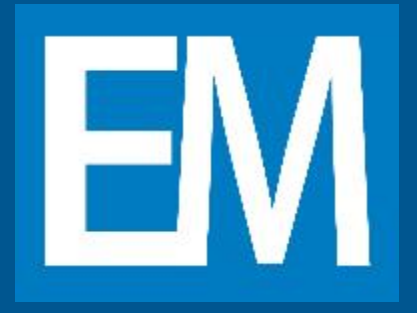

### Następnie przechodzisz do ostatniej sekcji na dole: **FORMULARZE E-DEKLARACJI** i wybierasz odpowiednią deklarację.

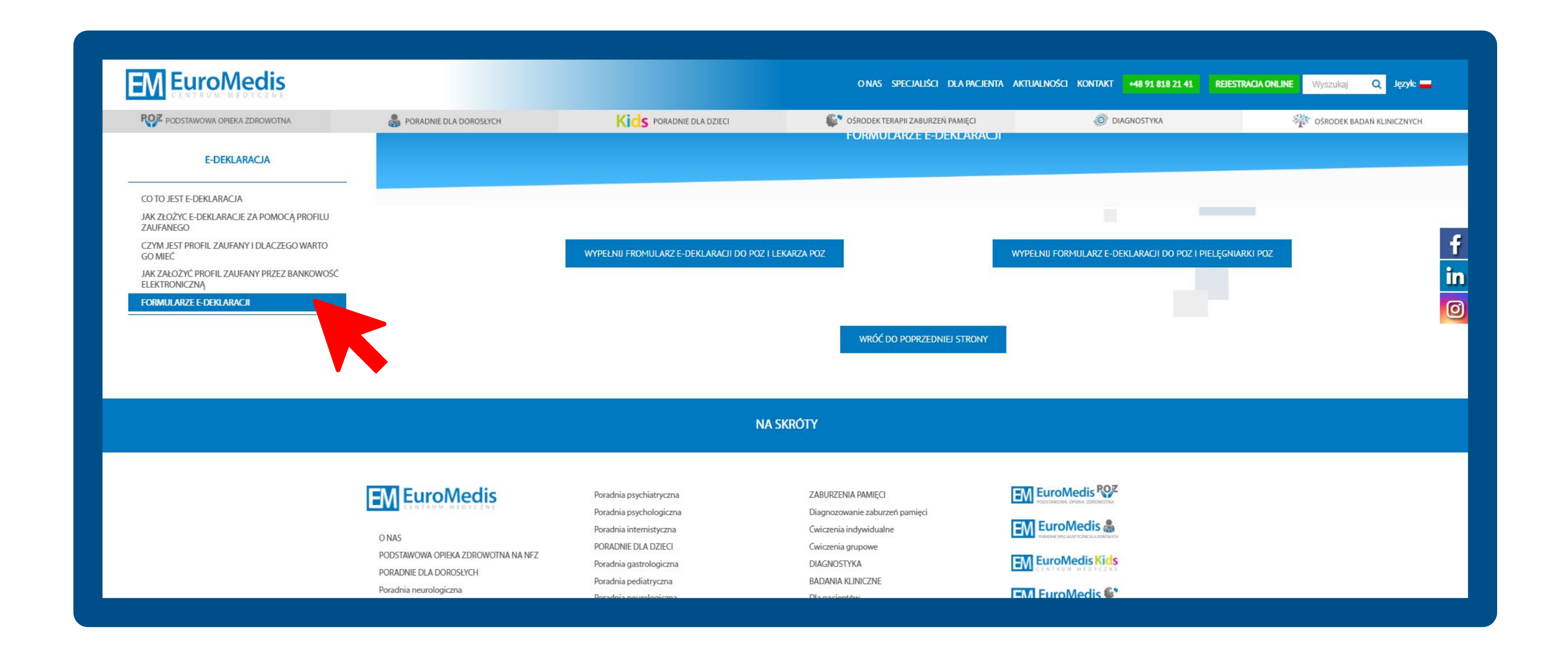

## START

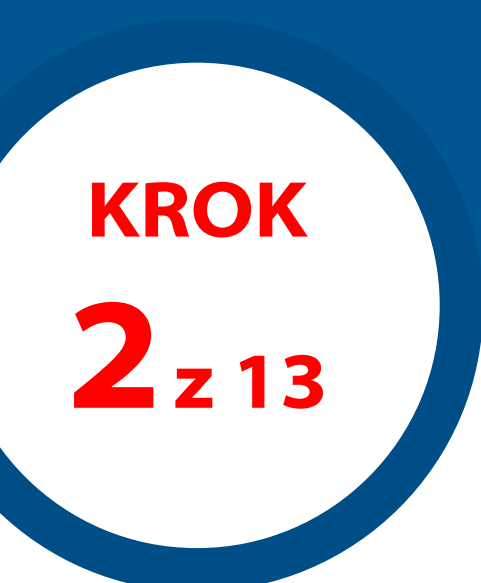

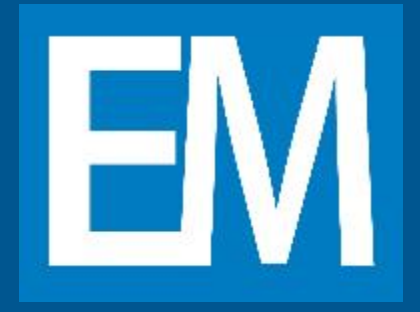

# DEKLARACJĘ.

| EM EuroMedis POZ<br>PODSTAWOWA OPIEKA ZDROWOTNA             | DEKLARACJA WYBORU LEKARZA POZ |
|-------------------------------------------------------------|-------------------------------|
| WYŚ                                                         | WIETL INSTRUKCJĘ WYPEŁNIENIA  |
| Dane pacjenta                                               |                               |
| Dane osobowe<br>Imię *<br>Jan<br>Nazwisko *<br>Kowalski     |                               |
| Nowak Data urodzenia 01/02/1910                             |                               |
| Płeć<br>Mężczyzna<br>Proszę zaznaczyć jedną z opcji         | •                             |
| Numer PESEL* 10020122333                                    |                               |
| Dane adresowe<br><sup>Ulica *</sup><br>Długa                |                               |
| Numer domu/mieszkania * 1a/22b Kod pocztowy i miejscowość * |                               |
| GENERUJ DEKLARACJĘ POBIERZ DEKLARACJĘ PODPISZ               | WRÓĆ                          |

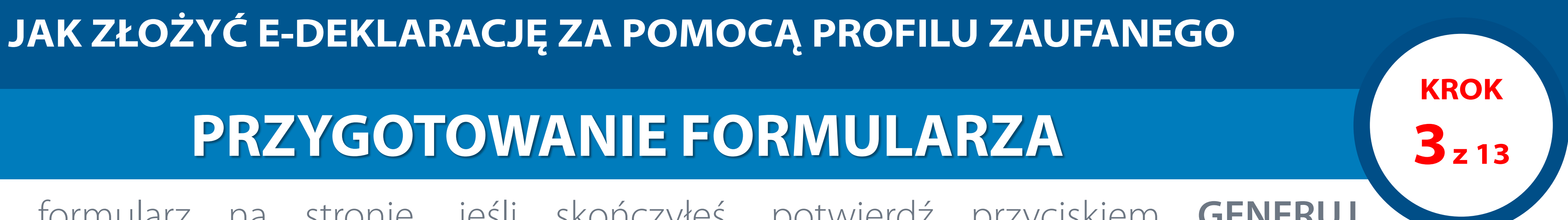

Wypełnij formularz na stronie, jeśli skończyłeś, potwierdź przyciskiem GENERUJ

# EM

### JAK ZŁOŻYĆ E-DEKLARACJĘ ZA POMOCĄ PROFILU ZAUFANEGO

# PRZYGOTOWANIE FORMULARZA

Następnie pojawi Ci się okno ze **ZGODĄ NA PRZETWARZANIE DANYCH**. Warunkiem przyjęcia do nas Twojej deklaracji jest wyrażenie zgody poprzez zaznaczenie odpowiedniego pola i naciśnięcie przycisku **WYRAŻAM ZGODĘ**.

| M EuroMedis POZ                                                                                                    | DEKLARAC. IA W/YRORI I I EKAR7A PO                                                                                                    |
|----------------------------------------------------------------------------------------------------|----------------------------------------------------------------------------------------------------|
| Zgoda na przetwarzanie danych                                                                                                    |                                                                                                    |
| DLA PACJENTÓW EUROMEDIS SP. Z 0.0.                                                                                                    |                                                                                                    |
| Szanowni Państwo,                                                                                                    |                                                                                                    |
| Zgodnie z art. 13 i 14 Rozporządzenia Parlamentu Europejskiego i Rady (U<br>przetwarzaniem danych osobowych i w sprawie swobodnego przepływu tak<br>RODO) informujemy że:                                                                                     | E)2016/679 z dnia 27.05. 2016 r. w sprawie ochrony osób fizycznych w związku z<br>kich danych oraz uchylenia dyrektywy 95/46/WE1 (ogólne rozporządzenie o ochronie danych,                                                           |
| 1. Administratorem Państwa danych osobowych jest Centrum Medyczne Eu<br>Szczecin, wpisana do Rejestru Przedsiębiorców Krajowego Rejestru Sądow<br>Gospodarczy, KRS pod nr 0000333478, telefon (91) 818 21 41, adres e-ma                                      | uroMedis Spółka z o.o. z siedzibą w Szczecinie przy ul. Powstańców Wielkopolskich 33a, 70-111<br>vego, dla której akta prowadzi Sąd Rejonowy Szczecin – Centrum w Szczecinie XIII Wydział<br>il: info@euromedis.pl.(dalej EuroMedis) |
| <ol> <li>Inspektor Ochrony Danych – sprawami ochrony danych osobowych zajm<br/>Administratora i poprzez pocztę wysłaną na adres spółki EuroMedis lub na</li> <li>Cele i podstawy przywa przetwarzania Daństwa danych cochowych zajm</li> </ol>                | nuje się w naszym Centrum Medycznym Agata Banc, z którą można się kontaktować w siedzibie<br>e-mail: iod@euromedis.pl                                                                                                    |
| <ol> <li>cele i podstawy prawne przetwarzania Państwa danych osobowych mog</li> <li>udzielanie świadczeń zdrowotnych i prowadzenie dokumentacji medyczn<br/>zakresie ochrony zdrowia;</li> </ol>                                                              | ią być następujące.<br>nej Pacjentów na podstawie art. 6 ust. 1 lit. b) oraz art. 9 ust.2 lit. h) RODO i przepisów ustaw w                                                                                                    |
| <ol> <li>prowadzenie rozliczeń finansowych z Pacjentami, w tym wystawianie rac<br/>opłat na podstawie<br/>art. 6 ust.1 lit. b), c) RODO;</li> </ol>                                                                                                    | hunków w związku z udzielaniem komercyjnych świadczeń zdrowotnych i pobierania innych                                                                                                    |
| <ol> <li>3) wydawanie opinii lekarskich i zaświadczeń w zakresie zapewnienia zabe<br/>związku z ustawą o systemie informacji w ochronie zdrowia oraz ustawą o s</li> <li>4) prowedzenie badać klipieznych no podstawie at 6 ust 1 lit b) oraz at 6</li> </ol> | zpieczenia społecznego Pacjentów EuroMedis, na podstawie art. 9 ust. 2 lit. b), h) RODO i w<br>świadczeniach z ubezpieczenia społecznego;                                                                                            |
| <ul> <li>5) prowadzenie badań kinicznych na podstawie art. 6 dst. 1 nr. 6) oraz art. 5</li> <li>5) prowadzenie ksiąg rachunkowych oraz rozliczeń podatków na podstawie towarów i usług;</li> </ul>                                                            | art. 6 ust. 1 lit. c) RODO w związku z ustawą o rachunkowości oraz ustawą o podatku od                                                                                                    |
| <ul> <li>6) prowadzenie rozliczeń z Narodowym Funduszem Zdrowia na podstawie finansowanych ze środków publicznych.</li> <li>4. Desweierze deiewcietecze Administratowa na podstawie z 4. 2000 któw publicznych.</li> </ul>                                    | art. 6 ust. 1 lit. c) RODO w związku z art.188 ustawy o świadczeniach opieki zdrowotnej                                                                                                    |
| <ol> <li>Prawnie uzasadniony interes Administratora – na podstawie art. 6 ust. 11</li> <li>stosuje monitoring terenu parkingu i budynku administracyjnego EuroMe</li> <li>może bronić swoich praw i dochodzić roszczeń w związku z prowadzoną</li> </ol>      | dis dla zapewnienia właściwego poziomu bezpieczeństwa Pacjentów oraz Pracowników spółki;<br>działalnością medyczną.                                                                                                    |
| <ol> <li>Kategorie i zakres danych osobowych – na potrzeby udzielanych świadcz<br/>Pacjentów oraz w celu prowadzenia badań klinicznych Euromedis pozyskuj</li> <li>Źródła pozyskiwania danych osobowych:</li> </ol>                                           | zerści powoś vch, w tym w celu prowadzenia wymaganej prawem dokumentacji medycznej<br>de i przed dane osobowe zwykłe oraz szczególne dane osobowe dotyczące zdrowia.                                                                 |
|                                                                                                    | Zapoznałem się z warunkami przetwarzania danych osobowych i akceptuję je.                                                                                                    |
|                                                                                                    | NIE WYRAŻAM ZGODY WYRAŻAM ZGODE                                                                                                    |

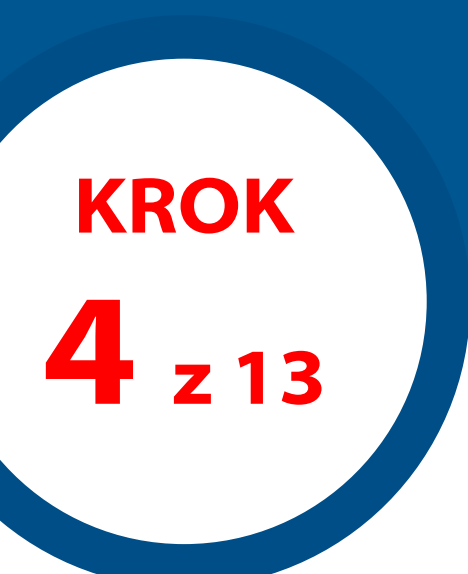

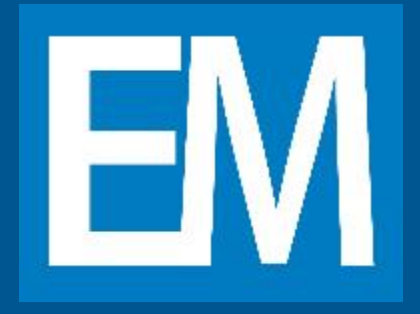

# **PRZYGOTOWANIE FORMULARZA**

Sprawdź dane, które wpisałeś. Jeśli chcesz je poprawić, naciśnij przycisk **EDYTUJ** a następnie **GENERUJ.** Jeżeli dane są poprawne, to naciśnij przycisk **POBIERZ DEKLARACJĘ**. Na Twoim komputerze zapisze się **plik o nazwie składającej się z 9 znaków, które są pierwszymi cyframi Twojego PESELU**.

|                                                                                                    | DEKLARACJA WYBORU LEKARZA POZ                                                  |
|----------------------------------------------------------------------------------------------------|--------------------------------------------------------------------------------|
| Prosze zaznaczyć iedna z opcii<br>WYŚWIETL I                                                                           | NSTRUKCJĘ WYPEŁNIENIA                                                          |
| zmiana miejsca zamieszkania                                                                                            |                                                                                |
| zaprzestanie udzielania świadczeń opieki zdrowotnej przez wybranego świadcz                                            | eniodawcę, lekarza podstawowej opieki zdrowotnej u wybranego świadczeniodawcy  |
| Z innych przyczyn powstałych po stronie świadczeniodawcy (podać jakich)                                                |                                                                                |
| 🔲 inna okoliczność                                                                                                    |                                                                                |
| Wybór jednej z opcji jest wymagany                                                                                     |                                                                                |
| Podać przyczyny inne *                                                                                                 |                                                                                |
|                                                                                                    |                                                                                |
| Dane dotyczące lekarza podstawowej opieki zdrowotnej.                                                                  |                                                                                |
| Imię i nazwisko lekarza podstawowej opieki medycznej:                                                                  |                                                                                |
| lek. Katarzyna Płudowska - specjalista medycyny rodzinnej                                                              | •                                                                              |
| Proszę zaznaczyc jedną z opcji<br>W bieżącym roku dokonuję wyboru:                                                     |                                                                                |
| Po raz kolejny                                                                                                    | •                                                                              |
| Proszę zaznaczyć jedną z opcji<br>okoliczność określona w art. 9 ust. 5 ustawy z dnia 27 października 2017 r. o podsta | wowej opiece zdrowotnej: *                                                     |
| zmiana miejsca zamieszkania                                                                                            |                                                                                |
| zaprzestanie udzielania świadczeń opieki zdrowotnej przez wybranego świadcz                                            | eniodawcę, lekarza podstawowej opieki zdrowotnej u wybranego świadczeniodawcy. |
| z innych przyczyn powstałych po stronie świadczeniodawcy (podać jakich)                                                |                                                                                |
| inna okoliczność                                                                                                    |                                                                                |
| Wybór jednej z opcji jest wymagany                                                                                     |                                                                                |
| Redeé provenu inne *                                                                                                   |                                                                                |

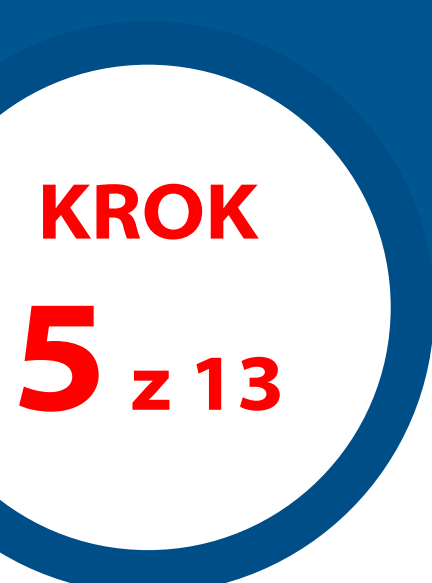

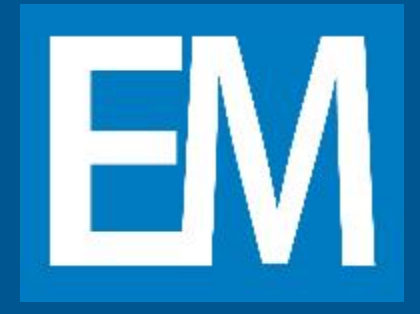

# PRZYGOTOWANIE FORMULARZA

### Następnie po kliknięciu przyciski **PODPISZ DEKLARACJĘ** zostaniesz przekierowany na stronę https://moj.gov.pl/uslugi/signer/upload?xFormsAppName=SIGNER

|                                                                               | DEKLARACJA WYBORU LEKARZA POZ                                                        |
|-------------------------------------------------------------------------------|--------------------------------------------------------------------------------------|
| Prosze zaznaczyć iedna z opcii<br>WYS                                         | ŚWIETL INSTRUKCJĘ WYPEŁNIENIA                                                        |
| zmiana miejsca zamieszkania                                                   |                                                                                      |
| zaprzestanie udzielania świadczeń opieki zdrowotnej przez wybranego           | świadczeniodawcę, lekarza podstawowej opieki zdrowotnej u wybranego świadczeniodawcy |
| Z innych przyczyn powstałych po stronie świadczeniodawcy (podać jaki          | ch)                                                                                  |
| inna okoliczność                                                              |                                                                                      |
| Wybór jednej z opcji jest wymagany                                            |                                                                                      |
| Inne przyczyny zmiany placówki                                                |                                                                                      |
|                                                                               |                                                                                      |
| Dane dotyczące lekarza podstawowej opieki zdrowotnej.                         |                                                                                      |
| Imię i nazwisko lekarza podstawowej opieki medycznej:                         |                                                                                      |
| Proszę zaznaczyć jedną z opcji                                                | •                                                                                    |
| W bieżącym roku dokonuję wyboru:<br>Po raz kolejny                            | •                                                                                    |
| Proszę zaznaczyć jedną z opcji                                                |                                                                                      |
| okoliczność określona w art. 9 ust. 5 ustawy z dnia 27 października 2017 r. c | o podstawowej opiece zdrowotnej: *                                                   |
| zaprzestanie udzielania świadczeń opieki zdrowotnej przez wybranego           | świadczeniodawce, lekarza podstawowej opieki zdrowotnej u wybranego świadczeniodawcy |
| z innych przyczyn powstałych po stronio świadczoniodawcy (nodać jaki          |                                                                                      |
|                                                                               |                                                                                      |
|                                                                               |                                                                                      |
| Wybor jednej z opcji jest wymagany<br>Podać przyczyny inne *                  |                                                                                      |
| Inne przyczyny zmiany lekarza                                                 |                                                                                      |
|                                                                               |                                                                                      |
| EDYTUJ POBIERZ DEKLARACJĘ PODPISZ                                             | WRÓC                                                                                 |
|                                                                               |                                                                                      |

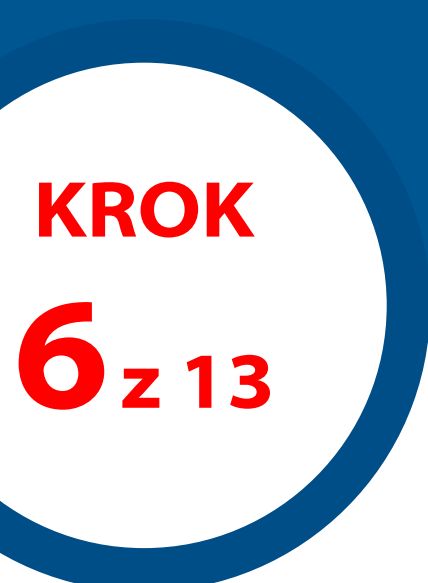

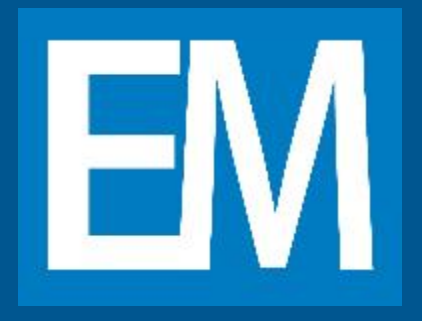

# **UZYSKANIE PODPISU ELEKTRONICZNEGO**

Po zalogowaniu się załaduj na stronę dokument PDF z DEKLARACJĄ, który wygenerowałeś z naszej strony, aby tego dokonać kliknij niebieski przycisk **WYBIERZ DOKUMENT Z DYSKU** i wybierz zapisany plik o nazwie składającej się z 9 pierwszych cyfr Twojego PESELU.

| Serwis Rzeczypospolitej Polskiej |                                                                                                    | Solution (Section 2) (Section 2) (Secti |
|----------------------------------|----------------------------------------------------------------------------------------------------|----------------------------------------------------------------------------------------------------|
|                                  | Mój Gov                                                                                                    |                                                                                                    |
|                                  | <section-header><section-header><section-header><section-header><list-item><list-item><list-item></list-item></list-item></list-item></section-header></section-header></section-header></section-header> | <ul> <li>Rezmiar dokumentu nie może przekraczać 10 M8.</li> <li>Rezerzenie tzr. rr. jod zos, odo, odo, odo, odo, odo, odo, odo, o</li></ul>                                                                                                    |
|                                  | Rządowe centrum legislacji Polityka cookies Służba cywilna<br>Profil zaufany BIP Deklaracja o dostępności Prawa autorskie                                                                                 | gov.pl                                                                                                    |

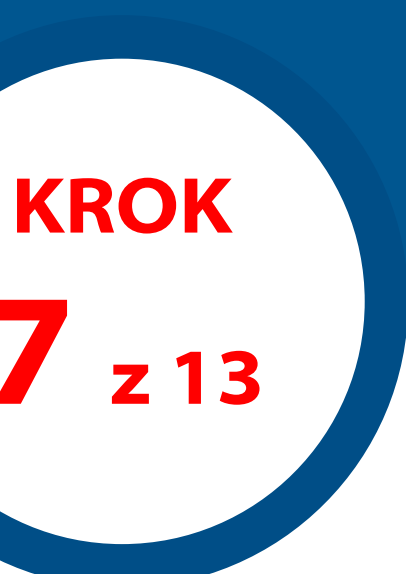

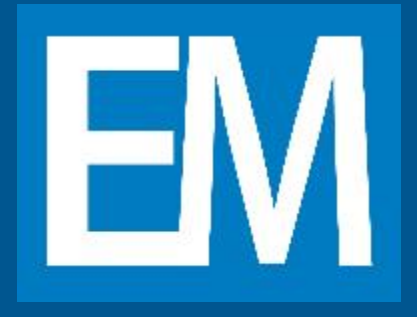

# **UZYSKANIE PODPISU ELEKTRONICZNEGO**

Zostaniesz przekierowany na stronę logowania do **PROFILU ZAUFANEGO**. Tutaj logujesz się do PROFILU ZAUFANEGO za pośrednictwem nazwy użytkownika lub adresu e-mail. Jeśli robisz to przez swój Bank logujesz się przy pomocy loginu i hasła do swojego Banku.

| gov.pl Serwis Rzeczypos | politej Polskiej                                                                                                    |
|-------------------------|----------------------------------------------------------------------------------------------------|
|                         | Login 🕤 Profil Zaufany                                                                                                    |
|                         | Zaloguj się za pomocą nazwy Zaloguj się przy pomocy banku<br>użytkownika lub adresu e-mail lub innego dostawcy                                        |
|                         | Nazwa użytkownika lub adres e-mail       Image: Sontander Sontander         Wpisz nazwę użytkownika lub adres e-mail       Image: Sontander Sontander |
|                         | Nie pamiętam nazwy użytkownika LUB   Hasło ING Imank     Wpisz hasło                                                                                  |
|                         | Nie pamiętam hasła     ZALOGUJ SIĘ     Nie masz Profilu Zaufarego:                                                                                    |
|                         | Twój bank lub dostawca nie udostępnia logowania?<br>ZAŁÓŻ PROFIL                                                                                      |
|                         |                                                                                                    |

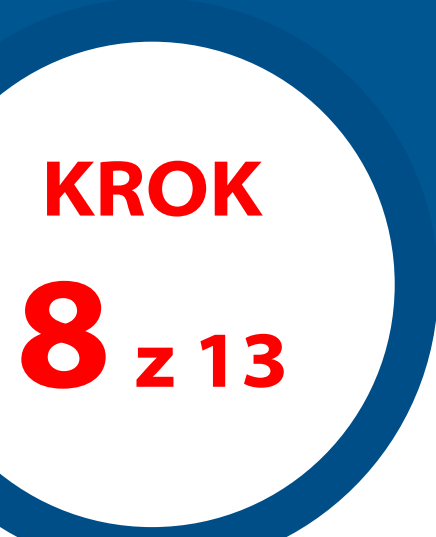

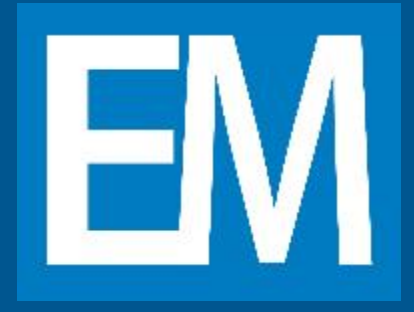

# **UZYSKANIE PODPISU ELEKTRONICZNEGO**

Po zalogowaniu automatycznie wyświetli się Tobie strona z sekcją **PODPISYWANIE** DOKUMENTÓW, na której klikniesz w niebieski przycisk PODPISZ PODPISEM ZAUFANYM. Po kliknięciu wprowadź kod, który otrzymasz SMS-em i **POTWIERDŹ**.

| profil zaufany                   |                                                                                                    | Konto prywatne                                                           |                                                          |
|----------------------------------|----------------------------------------------------------------------------------------------------|--------------------------------------------------------------------------|----------------------------------------------------------|
| PROFIL ZAUFANY                   | AKTUALNOŚCI POMOC KONTAKT                                                                             |                                                                          |                                                          |
| Podpisywanie do                  | kumentu                                                                                               | Anuluj Podpisz podpisem zaufanym                                         |                                                          |
| Informacje o profilu<br>zaufanym | Pierwsze imię                                                                                         |                                                                          |                                                          |
|                                  | Drugie imię                                                                                           |                                                                          |                                                          |
|                                  | Nazwisko                                                                                              |                                                                          | Potwierdź podpisanie dokumentu                           |
|                                  | PESEL                                                                                                 |                                                                          | Wpisz poniżej kod autoryzacyjny, który wysłaliśmy na twó |
|                                  | Identyfikator użytkownika                                                                             |                                                                          | Kod autoryzacyjny nr 2 z dnia 20.03.2020:                |
|                                  | Data utworzenia                                                                                       |                                                                          |                                                          |
|                                  | Data wygaśnięcia                                                                                      |                                                                          | Anuluj POTWIERDŻ                                         |
| Informacje dodatkowe             | Podpisywanie dokumentu profilem zaufanym.                                                             |                                                                          |                                                          |
| Dane dokumentu                   | <b>Podgląd dokumentu</b><br>Nie udało się zwizualizować zawartości dokumentu. Aby się z n<br>poniżej. | nią zapoznać, możesz pobrać dokument <mark>, korzystając z p</mark> rzyc | cisku                                                    |

JAK ZŁOŻYĆ E-DEKLARACJĘ ZA POMOCĄ PROFILU ZAUFANEGO

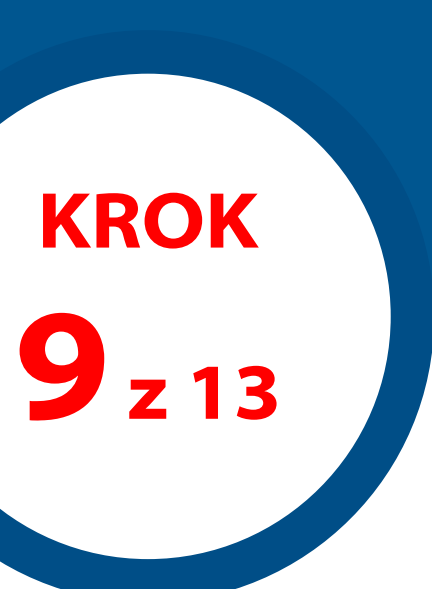

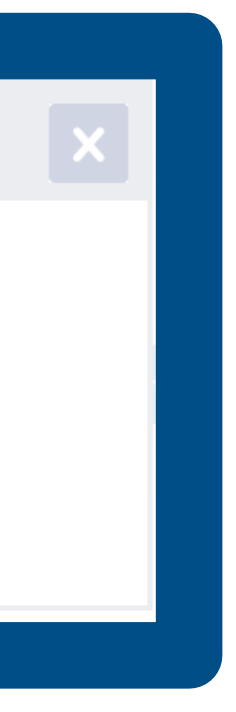

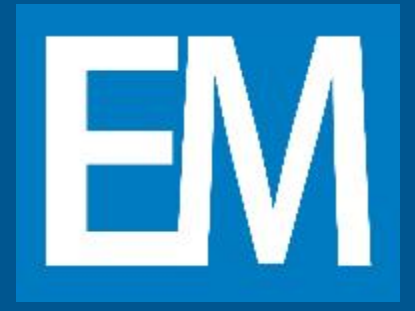

# **UZYSKANIE PODPISU ELEKTRONICZNEGO**

# POTWIERDŹ.

| Weakilontrat                                                                                                    |
|----------------------------------------------------------------------------------------------------|
|                                                                                                    |
| Potwierdź podpisanie dokumentu                                                                                                   |
| Aby potwierdzić podpisanie dokumentu, zaloguj się do swojego banku lub innego dostawcy tożsamości, z którego<br>usług korzystasz |
|                                                                                                    |
| Nazwisko NOWAK                                                                                                    |
|                                                                                                    |
|                                                                                                    |
|                                                                                                    |
|                                                                                                    |
|                                                                                                    |
|                                                                                                    |
|                                                                                                    |
|                                                                                                    |

#### JAK ZŁOŻYĆ E-DEKLARACJĘ ZA POMOCĄ PROFILU ZAUFANEGO

Zostaniesz ponownie przekierowany na stronę rządową, na której pojawi się komunikat POTWIERDŹ PODPISANIE DOKUMENTU. Dokonaj tego naciskając niebieski przycisk

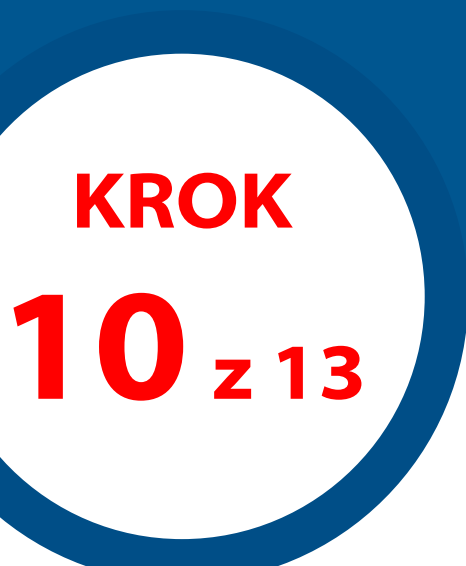

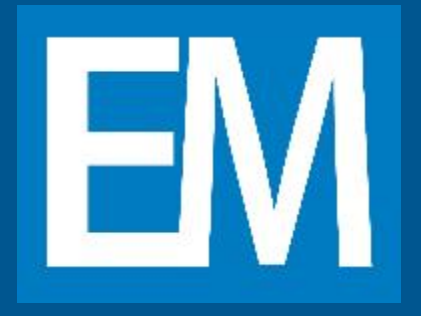

# **UZYSKANIE PODPISU ELEKTRONICZNEGO**

Zostaniesz ponownie przekierowany na stronę rządową, na której pojawi się powyższy komunikat, że Twój dokument został poprawnie podpisany. Kliknij na niebieski przycisk **POBIERZ** a następnie po pojawieniu się następnego komunikatu przycisk **OK**.

| Serwis Rzeczypospolitej Polskiej |                                                                                                    | ② Logowanie |
|----------------------------------|----------------------------------------------------------------------------------------------------|-------------|
|                                  | Mój Gov                                                                                                    |             |
|                                  | Twój dokument został<br>poprawnie podpisany                                                                                                    |             |
|                                  | Otwieranie deklaracja_wyboru_poz.pdf.xml       X         Rozpoczęto pobieranie pliku:       Rozpoczęto pobieranie pliku:         deklaracja_wyboru_poz.pdf.xml       Typ pliku: XML Document         Adres: https://pz.gov.pl       Po ukończeniu pobierania:         Otwieranie deklaracja_wyboru_poz.pdf.xml       Image: Comparison of the state of the state of th |             |
|                                  | Pobierz dokument ze swoim podpisem na dysk lokalny.<br>Plik będzie w formacie XML.<br>POBIERZ<br>Jak zobaczyć zawartość pobranego plik                                                                                                    |             |

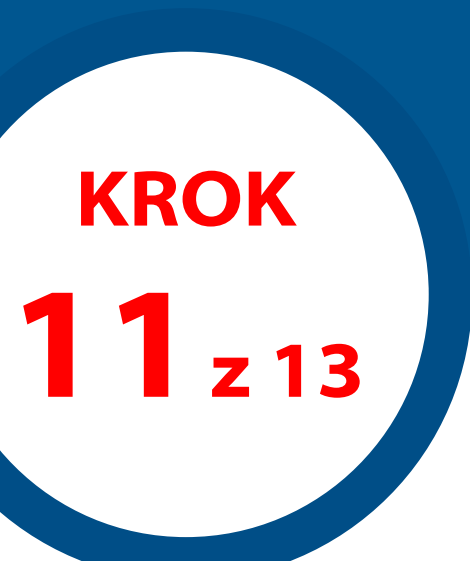

# WYSŁANIE PODPISANEJ E-DEKLARACJI

Twoja DEKLARACJA została podpisana podpisem elektronicznym i teraz możesz już ją wysłać do naszej placówki. W tym celu wyszukaj katalog najszybciej przez **LUPĘ** na pasku startowym, wpisując **POBRANE**. Następnie kliknij w ikonę wyszukanego katalogu **POBRANE**, gdzie ostatnio zapisanym plikiem będzie Twoja **E-DEKLARACJA** w formacie xml (**plik będzie posiadał nazwę składającą się z dziewięciu znaków, które są pierwszymi cyframi Twojego PESELU**).

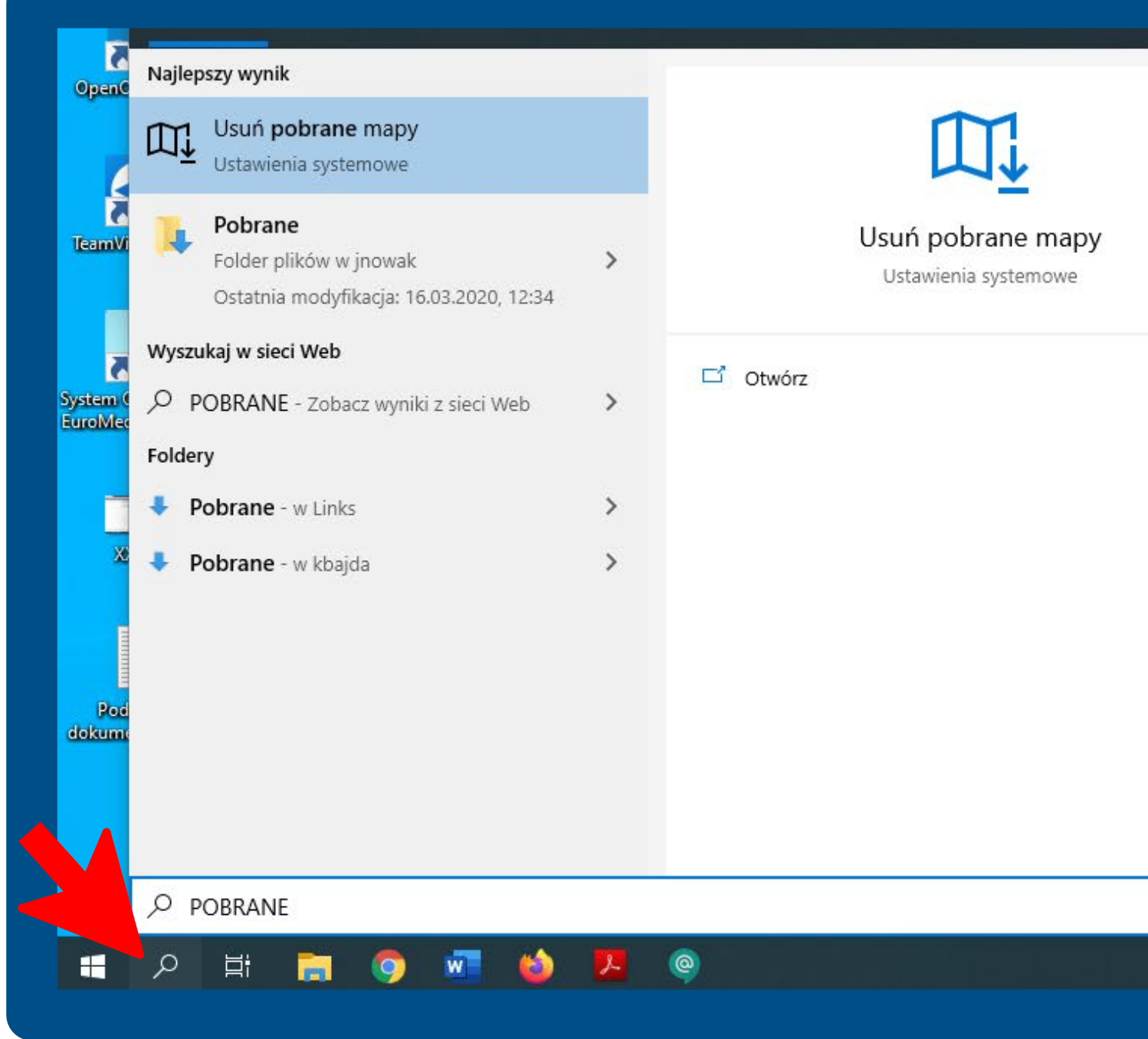

| - | dyski sieciowe |  |  |
|---|----------------|--|--|
|   |                |  |  |
|   |                |  |  |
|   |                |  |  |

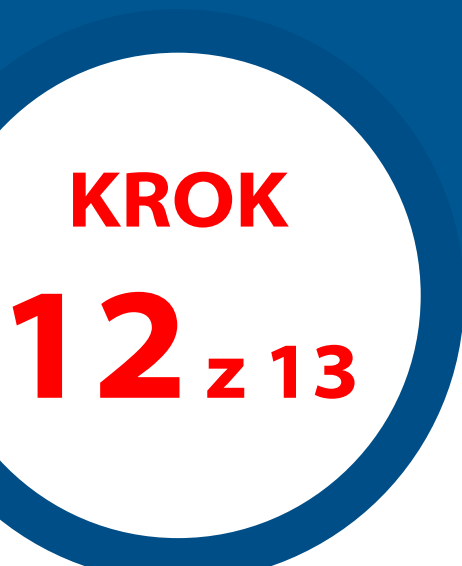

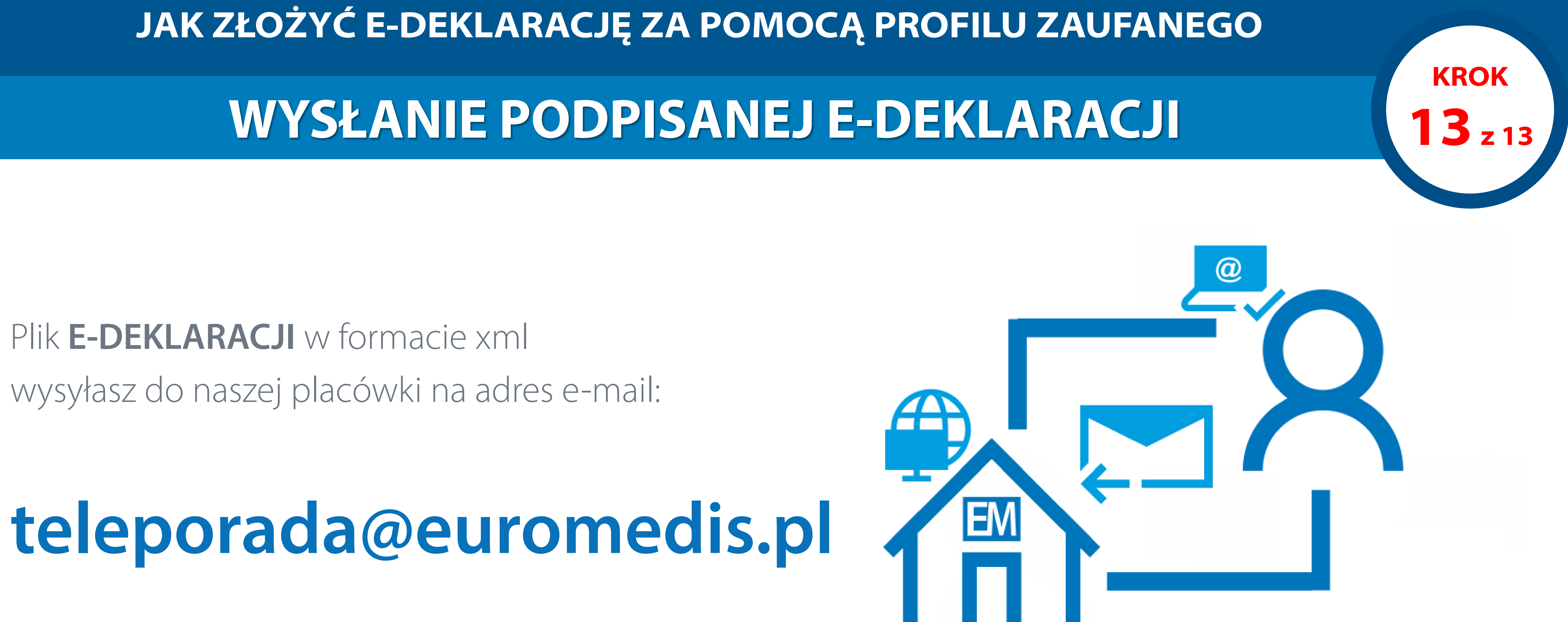

### Plik **E-DEKLARACJI** w formacie xml wysyłasz do naszej placówki na adres e-mail:

W tytule e-maila prosimy wpisać: E-DEKLARACJA WYBORU POZ. W odpowiedzi dostaniesz e-maila, potwierdzającego przyjęcie E-DEKLARACJI w Centrum Medycznym EuroMedis.